# VTech Kidizoom Program do Edycji Zdjęć

Program do edycji zdjęć Vtech Kidizoom jest skierowany do dzieci i prosty w użyciu. Zabawne ramki, śmieszne akcesoria, efekty specjalne i animacje rozwijają wyobraźnię dziecka i zapewniają mu wyjątkową zabawę. Do dzieła! Najpiękniejsze obrazy tworzy się z pasją!

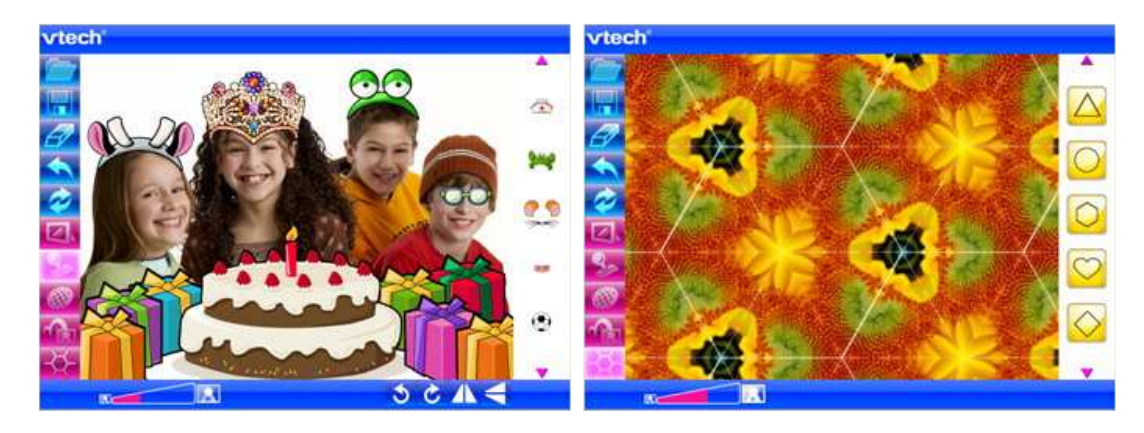

### 1. Otwieranie zdjęcia do edycji

Aby otworzyć zdjęcie do edycji, wciśnij ikonę "Otwórz" 🚧 , następnie wybierz zdjęcie, które chcesz edytować i zatwierdź klikając na przycisk "Otwórz" w oknie "Otwieranie".

### 2. Edytowanie zdjęcia

#### • Ramki

Wciśnij ikonę "Ramki" 4, aby otworzyć dostępną galerię. Do przeglądania użyj strzałek "góra/dół" . Kliknij na wybraną ramkę, a pojawi się ona na zdjęciu. Jeśli chcesz zmienić ramkę na inną, wejdź ponownie do galerii ramek, wybierz tę, która Ci się podoba i kliknij na nią. Program zapamięta ostatni wybór.

Aby skasować ramkę ze zdjęcia, wciśnij ikonę "Usuń"

#### Akcesoria

Wciśnij ikonę "Akcesoria" 12, aby otworzyć dostępną galerię. Do przeglądania użyj strzałek "góra/dół". Aby umieścić wybraną grafikę na zdjęciu, kliknij na nią i przeciągnij w wybrane miejsce.

Jeśli chcesz powiększyć lub zmniejszyć akcesoria, przesuń wskaźnik znajdujący się na pasku zoom rowa pod zdjęciem. Aby obrócić wybrany element nawet do 15 stopni w prawą

lub w lewą stronę, kliknij odpowiednią, zakręconą strzałkę SC znajdującą się pod

zdjęciem. Jeśli chcesz dokładnie ustawić lub/i odwrócić wybrany element, kliknij ikonki 🔼

Na jednym zdjęciu możesz umieścić kilka akcesoriów.

Aby usunąć wybrany element, kliknij na niego lewym przyciskiem myszy, a następnie wciśnij ikone "Usuń" 2.

#### • Efekty Specjalne

Wciśnij ikonę "Efekty Specjalne" 🧖, aby otworzyć dostępne opcje.

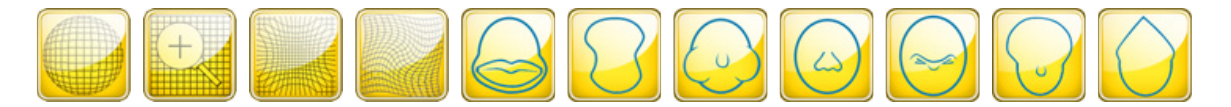

Do przeglądania użyj strzałek "góra/dół". Użyj myszki, aby wybrać efekt, przeciągnij go na zdjęcie i przesuwaj w różnych kierunkach, żeby zobaczyć podgląd. Jeśli chcesz powiększyć lub zmniejszyć używany efekt, przesuń wskaźnik na pasku zoom welekt. Po wybraniu rodzaju i wielkości efektu, kliknij myszką na zdjęcie, w miejscu gdzie chcesz, aby został użyty. Możesz zastosować kilka efektów na jednym zdjęciu.

Aby cofnąć użycie ostatniego efektu, użyj ikonę "Cofnij" 🔼

Kalejdoskop

Wciśnij ikonę "Kalejdoskop" 🔛, aby otworzyć dostępne opcje.

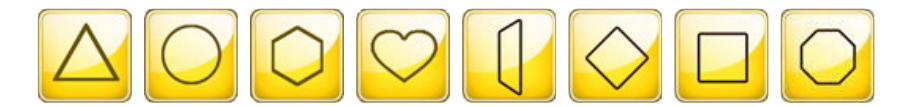

Do przeglądania użyj strzałek "góra/dół". Użyj myszki, aby wybrać. Jeśli chcesz powiększyć lub zmniejszyć wybraną opcję kalejdoskopu, przesuń wskaźnik na pasku zoom Aby nanieść efekt na zdjęcie, kliknij lewym przyciskiem myszy w wybranym przez siebie miejscu.

Jeśli chcesz cofnąć operację, kliknij ikonę "Cofnij" ≤

# 3. Animacje

Wciśnij ikonę "Animacje" 11 aby otworzyć dostępne opcje. Wybierz: Falę, Skok, Kulę lub Bańkę i zobacz, jak Twoje zdjęcie zaczyna się ruszać.

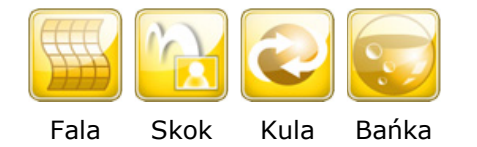

Uwaga: Animacje nie mogą zostać zapisane.

#### 4. Zapisywanie edytowanego zdjęcia

Aby zapisać edytowane zdjęcie, kliknij na ikonę "Zapisz jako" 🚾 .

Uwaga: Użyte Animacje nie zostaną zapisane.

# 5. Czyszczenie zdjęcia

Aby wyczyścić zdjęcie tj. usunąć wszystkie użyte grafiki, wciśnij ikonę "Wyczyść" 🧭.

 $\ensuremath{\mathbb{C}}$  VTech. VTech  $\ensuremath{^{\$}}$  and Kidizoom  $\ensuremath{^{\$}}$  are registered trademarks of VTech.